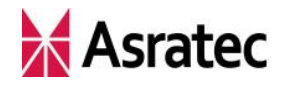

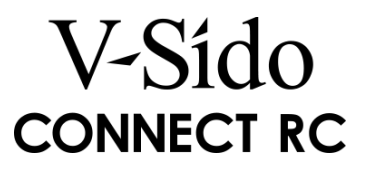

# 「V-Sido CONNECT RC」 IMU 接続の手順

Ver. 1.0

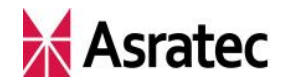

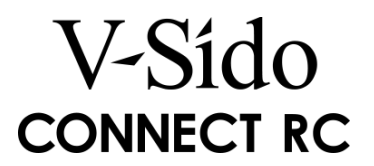

目 次

| 1. | はじめに                            | 3  |
|----|---------------------------------|----|
| 2. | 使用する機材など                        | 3  |
| 3. | V-Sido CONNECT RC と IMU との接続    | 5  |
| 4. | IMU の取り付け方向                     | 6  |
| 5. | V-Sido CONNECT RC の VID 値の更新    | 7  |
| 6. | V-Sido CONNECT Utility を用いた接続確認 | 9  |
| 7. | IMU 情報の利用方法                     | 10 |

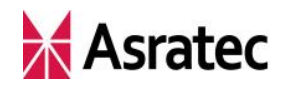

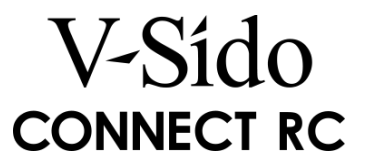

## 1. はじめに

このマニュアルでは、「V-Sido CONNECT RC」に IMU(慣性計測装置)を接続す るための手順を解説します。

なお、本マニュアルで記載の内容は、IMU 接続の一例であり、本マニュアルで 示す手順以外の方法でも接続は可能です。

IMU との接続は、お客様の自己責任で行ってください。IMU 接続に伴う、V-Sido CONNECT RC やその他の機器の故障や破損につきましては、弊社では責任を負いかねます。

## 2. 使用する機材など

本マニュアルでは、以下の機材・ソフトウェアを用いたファームウェアアッ プデート方法を解説しています。

① V-Sido CONNECT RC

アスラテックのロボット制御マイコンボードです。接続対象となる基板を用 意してください。ファームウェアは Ver. 2.1 以降である必要があるため、必要 に応じてファームウェアのアップデートを行ってください。

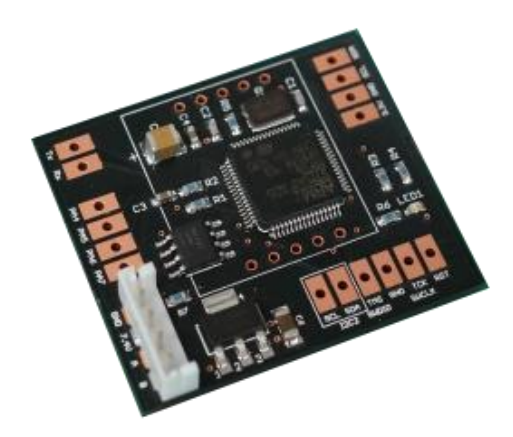

V-Sido CONNECT RC。詳細は、ア スラテックの Web サイト (http://www.asratec.co.jp/pr oduct/connect/rc/)を参照

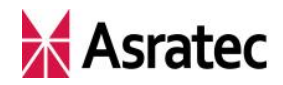

V-Sído CONNECT RC

#### ② MPU-6050 使用のセンサモジュール

V-Sido CONNECT RC は、InvenSense 製の 6 軸 IMU (3 軸加速度+3 軸ジ ャイロ)の「MPU-6050」に対応しています。V-Sido CONNECT RC とは I<sup>2</sup>C 経由で通信を行います。この IMU を搭載し、I<sup>2</sup>C 通信に対応したセンサモジュ ールを用意してください。

MPU-6050 搭載センサモジュールは、複数のベンダーより販売されています。 MPU-6050 を内蔵した MPU-9150、MPU-9250 などの 9 軸 IMU も使用可能で す(ただし地磁気センサは利用できません)。V-Sido CONNECT RC との接続 では適宜プルアップを行ってください。

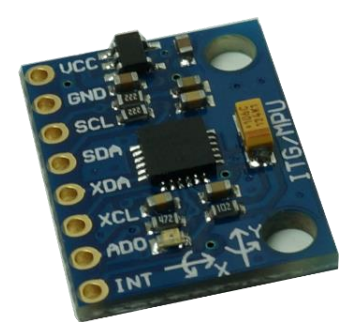

MPU-6050 搭載製品の例

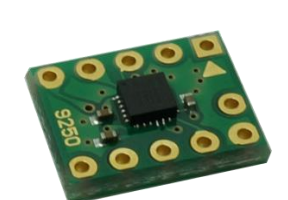

MPU-9250 搭載製品の例

#### ③ ケーブル、抵抗などの電子部品

V-Sido CONNECT RC と MPU-6050 搭載センサモジュールの接続には、ケ ーブル、コネクタなどが必要です。また、センサモジュールによってはプルア ップ抵抗が必要となります。

#### ④ Windows パソコン

作業環境として、Windows パソコンを使用します。以下のソフトウェアを使うので、あらかじめインストールしておいてください。

| 名称                    | 概要                        | 入手先                          |
|-----------------------|---------------------------|------------------------------|
| V-Sido CONNCT Utility | V-Sido CONNECT RC の設定変更に用 | https://v-sido-developer     |
|                       | いる。                       | .com/learning/connect/v-     |
|                       |                           | <u>sido-connect-utility/</u> |

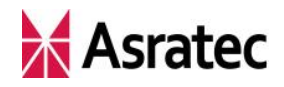

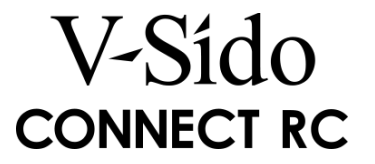

## 3. V-Sido CONNECT と IMU との接続

V-Sido CONNECT RC と IMU 搭載センサモジュールを接続します。下図の ように 4 箇所の端子同士を接続してください。なお、V-Sido CONNECT RC 出 荷時の状態では、接続する必要がある端子にはピンが立っていません。必要に 応じてピンやコネクタを接続してください。

また、V-Sido CONNECT RC 内部ではプルアップを行っておりません。必要 に応じてプルアップ抵抗を接続してください。

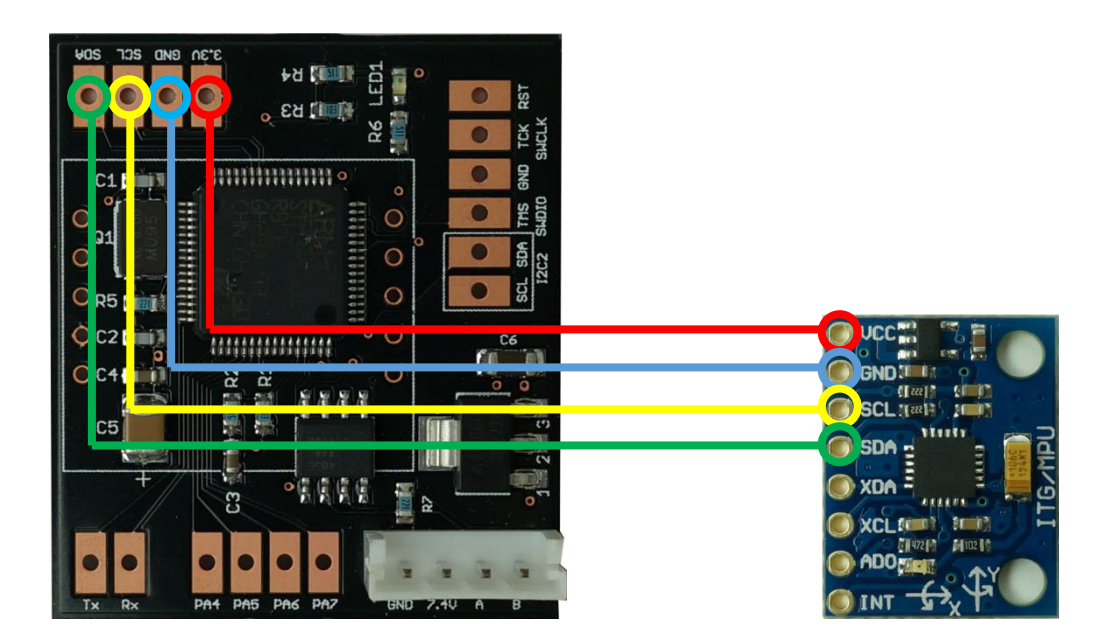

| 上図での線の色 | V-Sido CONNECT RC 側 | MPU-6050 側 |
|---------|---------------------|------------|
|         | 3. 3V               | VCC        |
|         | GND                 | GND        |
|         | SCL                 | SCL        |
|         | SDA                 | SDA        |

※MPU-6050 側の電源の表記は、センサモジュール製品によっては VCC ではなく、VDD などと表記なされて いる場合があります。また、I/O 電源とセンサの電源が別になっているものもあります。お手元の製品の 取扱説明書を確認のうえ、接続ください。

また、MPU-6050 は I<sup>2</sup>C アドレス選択機能があります。アドレス設定のピン に H、L を接続することでアドレスを選択可能です。詳細は各センサモジュー ルの取扱説明書を参照ください。V-Sido CONNECT RC ではスレーブアドレス が 0b1101000 (LOW)、0b1101001 (HIGH) に対応しています。

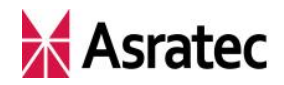

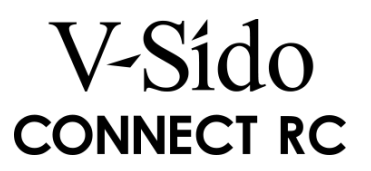

# 4. IMUの取り付け方向

IMU をロボットに取り付ける際、ロボットの座標系とセンサの座標系を揃え る必要があります。

ロボットの座標系は下図の通りです。ロボットの座標系と MPU-6050 の加速 度の座標系の向きを揃えて取り付けてください。

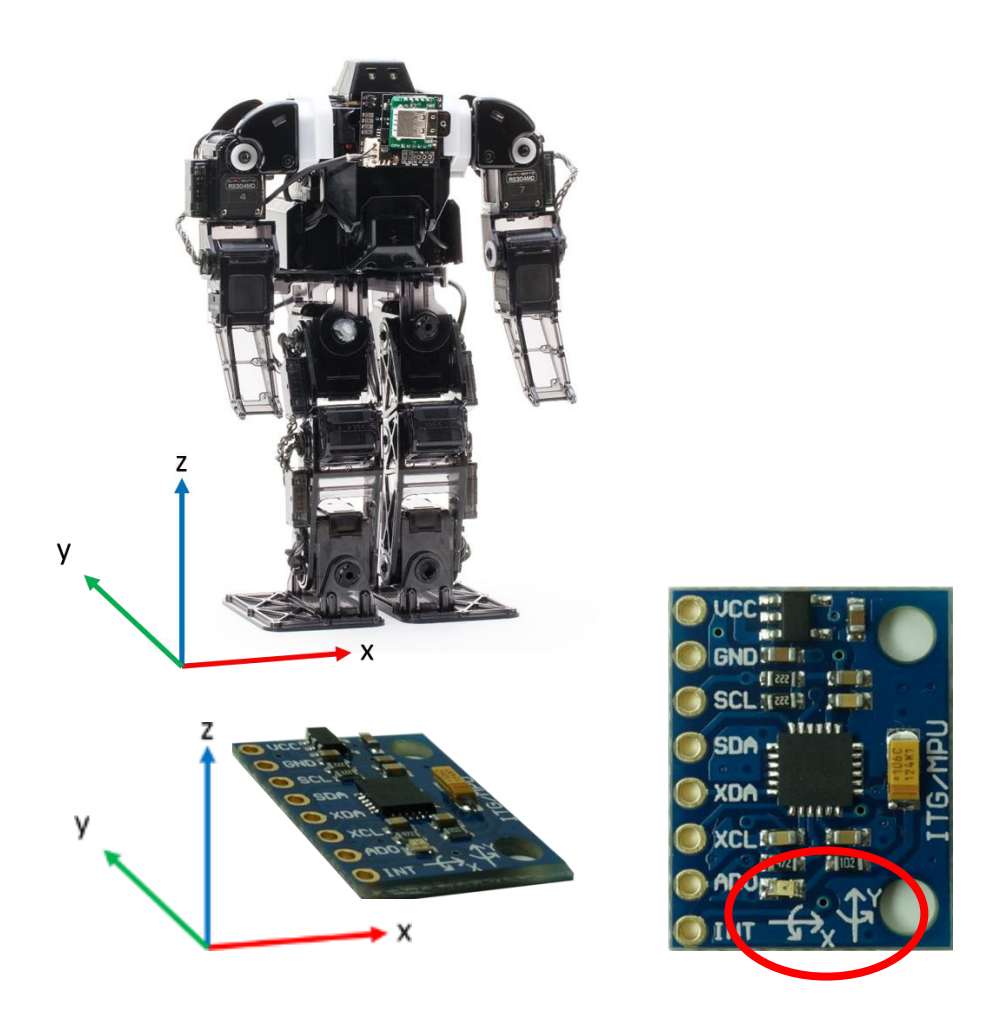

なお、IMU は手足や頭頂部などではなく、体幹部に取り付けるようにしてください。

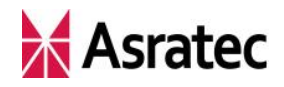

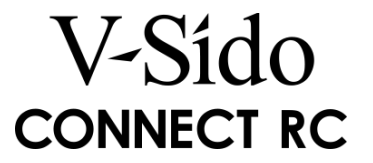

## 5. V-Sido CONNECT RCのVID 値の更新

V-Sido CONNECT RC と Windows パソコンをシリアル接続し、V-Sido CONNECT Utility を起動します。V-Sido CONNECT Utility の「COM 番号」と「Baudrate」を適切な値に設定し、「接続」ボタンを押して、V-Sido CONNECT RC に接続してください。

V-Sido CONNECT Utility の「VID 設定ウィンドウ」ボタンを押して、「VID 設定ウィンドウ」を表示させます。

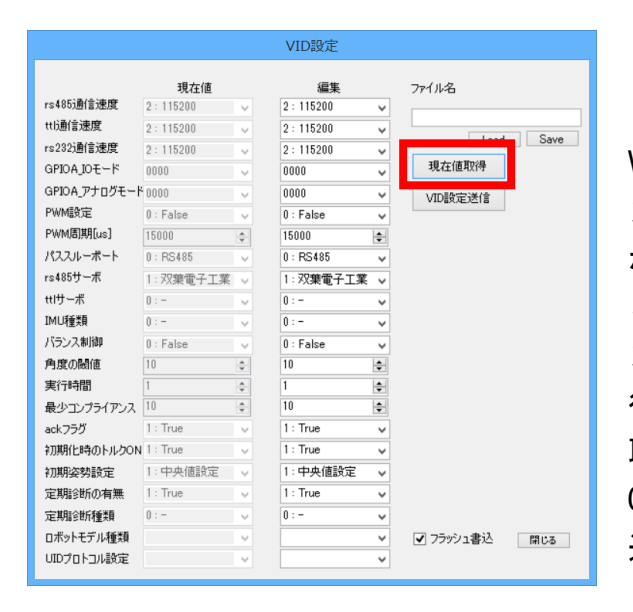

V-Sido CONNECT Utility のメイ ン画面で「VID 設定ウィンドウ」 ボタンを押すと、「VID 設定」ウ ィンドウが表示される。このウィ ンドウで、VID 値の確認や設定を 行うことができる。まず「現在値 取得」ボタンを押して、V-Sido CONNECT RC のフラッシュに書き 込まれている現在値を取得する

「VID 設定ウィンドウ」が表示されたら、「IMU 種類」から「2:MPU6050\_low」 または「3:MPU6050\_high」を選択してください。この設定値はそれぞれ、IMU のスレーブアドレスが 0b1101000 (LOW)、0b1101001 (HIGH)の場合に対応 します。

VID 値の指定後、「フラッシュ書込」のチェックボックスをオンにして、「VID 設定送信」ボタンを押すと、V-Sido CONNECT RC のフラッシュに新しい VID 値が保存されます。

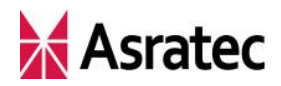

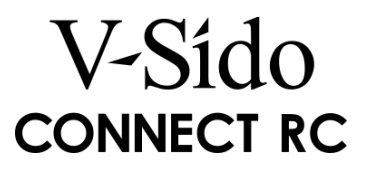

|                                                                                                    |                                                                                                    |        | VID設定                                                                                                    |        |               |
|----------------------------------------------------------------------------------------------------|----------------------------------------------------------------------------------------------------|--------|----------------------------------------------------------------------------------------------------|--------|---------------|
|                                                                                                    | 現在値                                                                                                    |        | 編集                                                                                                    |        | ファイル名         |
| rs485通信速度                                                                                                    | 2:115200                                                                                                    | ~      | 2:115200                                                                                                    | ~      |               |
| ttl通信速度                                                                                                    | 2:115200                                                                                                    | v      | 2:115200                                                                                                    | ~      |               |
| rs232通信速度                                                                                                    | 2:115200                                                                                                    | ~      | 2:115200                                                                                                    | ~      | Load Save     |
| GPIOA_IOモード                                                                                                    | 0000                                                                                                    | ~      | 0000                                                                                                    | ~      | 現在値取得         |
| GPIOA_アナログモート                                                                                                    | 0000                                                                                                    | $\sim$ | 0000                                                                                                    | ~      | VID設定送信       |
| PWM設定                                                                                                    | 1 : True                                                                                                    | ~      | 1 : True                                                                                                    | ~      |               |
| PWM問期[us]                                                                                                    | 15000                                                                                                    | *      | 15000                                                                                                    | ÷      |               |
| パススルーポート                                                                                                    | 0:RS485                                                                                                    | ~      | 0 : RS485                                                                                                    | ~      |               |
| rs485サーボ                                                                                                    | 1:双葉電子工業                                                                                                    | ~      | 1: 双葉電子工業                                                                                                    | ¥      |               |
| ++1++#                                                                                                    | 0                                                                                                    |        | 0                                                                                                    |        | _             |
|                                                                                                    |                                                                                                    |        |                                                                                                    |        |               |
| IMU種類                                                                                                    | 0:-                                                                                                    | ~      | 2 : MPU-6050_lov                                                                                                    | v v    |               |
| IMU種類<br>バランス制御                                                                                                    | 0 : -<br>1 : True                                                                                             | V      | 2 : MPU-6050_lov<br>1 : True                                                                                                    | ~ ~    |               |
| IMU種類<br>バランス制御<br>門度のJogn                                                                                                    | 0 : -<br>1 : True<br>10                                                                                       | >      | 2 : MPU-6050_lov<br>1 : True                                                                                                    | ~ ~    |               |
| IMU種類<br>バランス制御<br>門度の順加<br>実行時間                                                                                                    | 0 : -<br>1 : True<br>10<br>1                                                                                  |        | 2 : MPU-6050_lov<br>1 : True<br>10<br>1                                                                                                 | > >    |               |
| IMU種類<br>バランス制御<br>月度のI®II世<br>実行時間<br>最少コンプライアンス                                                                                      | 0 : -<br>1 : True<br>10<br>10<br>10                                                                           | >      | 2 : MPU-6050_lov<br>1 : True<br>10<br>10<br>10                                                                                          | ><br>• |               |
| IMU種類<br>バランス制御<br>円度の回回<br>実行時間<br>最少コンプライアンス<br>ackフラグ                                                                               | 0 : -<br>1 : True<br>10<br>1<br>10<br>1<br>10<br>1 : True                                                     | > >    | 2 : MPU-6050_lov<br>1 : True<br>10<br>1<br>10<br>1<br>10<br>1 : True                                                                    |        |               |
| IMU種類<br>バランス制御<br>円度の周囲<br>実行時間<br>最少コンプライアンス<br>ackフラグ<br>行期化時のトルクON                                                                 | 0 : -<br>1 : True<br>1<br>1<br>10<br>1 : True<br>1 : True                                                     |        | 2 : MPU-6050_low<br>1 : True<br>10<br>1<br>10<br>1 : True<br>1 : True                                                                   |        |               |
| IMU種業員<br>パランス制御<br>戸庭の間間<br>裏少ロンプライアンス<br>ackフラグ<br>初期用と時のトルクON<br>初期用な勢設定                                                            | 0:<br>1:True<br>1<br>1<br>10<br>1:True<br>1:True<br>1:中央値設定                                                   |        | 2:MPU-6050_low<br>1:True<br>10<br>1:True<br>1:True<br>1:True<br>1:中央値設定                                                                 |        |               |
| IMU種業員 バランス制御  プラ度の層目也  実行時間  最少コンプライアンス ackフラグ  初期化時のトルクON  初期保容勢設定 定期総参断の有無                                                          | 0 : -<br>1 : True<br>10<br>1<br>1<br>1<br>1 : True<br>1 : True<br>1 : True<br>1 : 中央値設定<br>1 : True           |        | 2 : MPU-6050_low<br>1 : True<br>10<br>1 : True<br>1 : True<br>1 : True<br>1 : 中央値設定<br>1 : True                                         |        |               |
| IMU種業類<br>パランス制御<br>戸庭の間10<br>実行時間<br>最少コンプライアンス<br>ackフラグ<br>初期界化時のトルクON<br>初期突勢設定<br>定期指参断の有無<br>定期指参断種類                             | 0:-<br>1: True<br>10<br>11<br>10<br>1: True<br>1: True<br>1: 中央値設定<br>1: True<br>0:-                          |        | 2 : MPU-6050_low<br>1 : True<br>10<br>1 : True<br>1 : True<br>1 : True<br>1 : 中央値設定<br>1 : True<br>0 : -                                |        |               |
| IMU種業類<br>パランス制御<br>戸原のJente<br>実行時間<br>最少コンプライアンス<br>ackフラグ<br>初期界化時のトルクON<br>初期完容勢設定<br>定期指金街の有無<br>定期指金街の有無<br>定期指金街種類<br>ロボットモデル種類 | 0:-<br>1: True<br>10<br>11<br>10<br>1: True<br>1: True<br>1: 中央値設定<br>1: True<br>0:-<br>1: GR-001             |        | 2 : MPU-6050_low<br>1 : True<br>1<br>10<br>1 : True<br>1 : True<br>1 : True<br>1 : 中央値設定<br>1 : True<br>0 : -<br>1 : GR-001             |        | ✓ 75ッシュ書込 開じる |
| IMU種類 バランス制御  ア国体の間  東行時間  最少コンプライアンス  ackフラグ  初期化時のトルクON  初期名学教設定  定期指令断の有無  定期指令断種類  ロボットモデル種類  UIDプロトコル設定                           | 0:-<br>1: True<br>10<br>11<br>10<br>1: True<br>1: True<br>1: 中央値設定<br>1: True<br>0:-<br>1: GR-001<br>0: False |        | 2 : MPU-6050_low<br>1 : True<br>1<br>10<br>1 : True<br>1 : True<br>1 : rue<br>1 : 中央値設定<br>1 : True<br>0 : -<br>1 : GR-001<br>0 : False |        | ✓ フラッシュ書込 間じる |

「編集」と書かれた列のプ ルダウンメニューで値を 指定しただけでは、VID 値 は更新されない。「フラッ シュ書込」がオンになった 状態で、「VID 設定送信」ボ タンを押そう。これで、「編 集」の箇所で指定した VID 値が V-Sido CONNECT RC に 保存される

最後に再び「現在値取得」ボタンを押して、正しく VID 値が書き込まれているか確認してください。

適切に設定できた場合、再起動後、IMU との通信が開始されます。

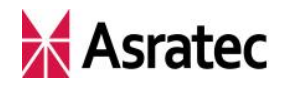

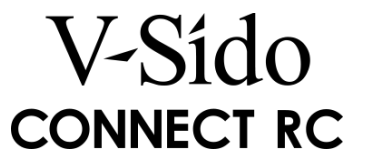

# 6. V-Sido CONNECT Utility を用いた接続確認

VID 値を変更して再起動したあと、V-Sido CONNECT Utility を使って、正 しく IMU との通信が行えているかどうかの動作確認を行ってください。

V-Sido CONNECT Utility のメインウインドウにある、「加速度情報」項目内の「加速度取得」ボタンを押すと、V-Sido CONNECT RC から加速度を受信します。ロボットが直立している状態では、Z 軸の加速度の値が"32"(1G)程度を示します。

| 🖳 V-Sido CONNEC                                                                                                  | T Utility — 🗆 🗙                       |
|----------------------------------------------------------------------------------------------------|---------------------------------------|
| シリアル接続                                                                                                    | □ 送受信ログ                               |
| COM番号 COM9 V Baudrate 115200 V 接続 切断                                                                             |                                       |
| UID設定<br>□ UID使用 UID1 0 ♀ UID2 0 ◆ □ UID自動更新                                                                     |                                       |
| サーボ角度指示                                                                                                    |                                       |
| ServoID 1 💠 角度[deg] 0.0 🔄                                                                                        |                                       |
| コンプライアンス設定                                                                                                    |                                       |
| ServoID 1 全 反時計回9 2 全 送信 送信                                                                                      |                                       |
| 最大最小角設定                                                                                                    |                                       |
| ServoID 1 💠 最小角 -180.0 🔶 最大角 180.0 🌩 送信                                                                          |                                       |
| IK指示                                                                                                    |                                       |
| KID       0: 体幹 ∨       X       0       ◆       Y       0       ◆       Z       0       ◆       理標指示       現在値取得 | フィードバック<br>フィードバックID                  |
| 歩行指示                                                                                                    | ID設定                                  |
| 前進速度 100 <b>会</b> 旋回速度 0 <b>会</b> 步行指示                                                                           | DAD 0 🔄 DLEN 0 💠 受信                   |
| デジタル出力                                                                                                    | 加速度情報                                 |
| _ pin 4 _ pin 5 _ pin 6 _ pin 7                                                                                  | X 000 Y 000 Z 032 加速度取得 □ 定期更新        |
| PWM                                                                                                    | אַכאב-ער                              |
| □ pin 6, pin 7 をPWMに設定                                                                                           | ☐ length, checksum 自動生成               |
| 周期[us] 15000 全 パルス作品[us] pin 6 1500 全 pin 7 1500 全                                                               | IT 送信<br>※スペース区切り                     |
| VID設定ウインドウ サーボ情報ウインドウ GR-001 接続確認ウインドウ                                                                           | V-Sido CONNECT RC Ver. 2.0 Version 確認 |

X,Y,Z すべての加速度の値が"0"の場合、IMU から値が取得できていません。 接続状態や V-Sido CONNECT RC のファームウェア、設定などが正しいものか を確認してください。

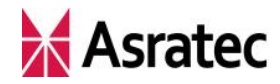

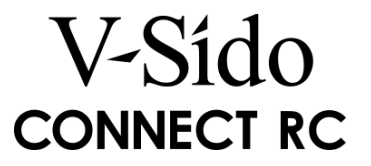

## 7. IMU 情報の利用方法

V-Sido CONNECT RC(ファームウェア Ver. 2.1)では、IMU のセンサ情報 を用いて姿勢の補正を行う機能が実験的に実装されています。正しく IMU との 通信が行えており、VID で「バランス制御」が「1:True」になっていれば、IMU による姿勢の補正機能が有効になります。IK 機能や歩行機能を用いるときに、 特に効果を発揮します。

また、V-Sido CONNECT RC に実装されているシリアルコマンドのうち、加 速度センサ値要求コマンドを使うことで、IMU の加速度センサからの情報を取 得することができます。

コマンドの詳細は、「V-Sido Developer」(https://v-sido-developer.com/) で 公開されている『「V-Sido CONNECT RC」コマンドリファレンスマニュアル』 を参照してください。

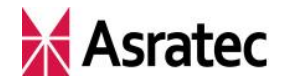

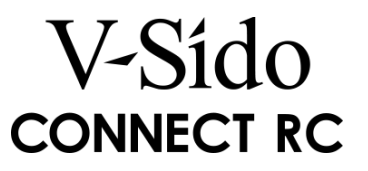

● 社名、製品名などは、一般に各社の商標または登録商標です。

「V-Sido CONNECT RC」 IMU 接続の手順 Ver. 1.0

アスラテック株式会社 〒106-0032 東京都港区六本木 2-4-5